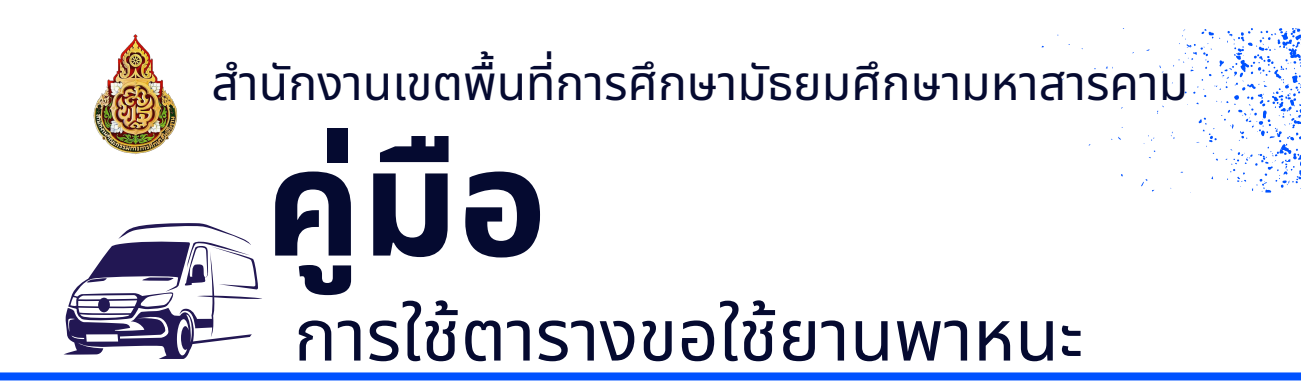

## ขั้นตอน

- 1. เข้าสู่เว็บไซต์ https://www.spmmsk.go.th/
- 2. เลือกเมนู e\_service
- 3. คลิกเลือก เมนูตารางขอใช้ยานพาหนะ

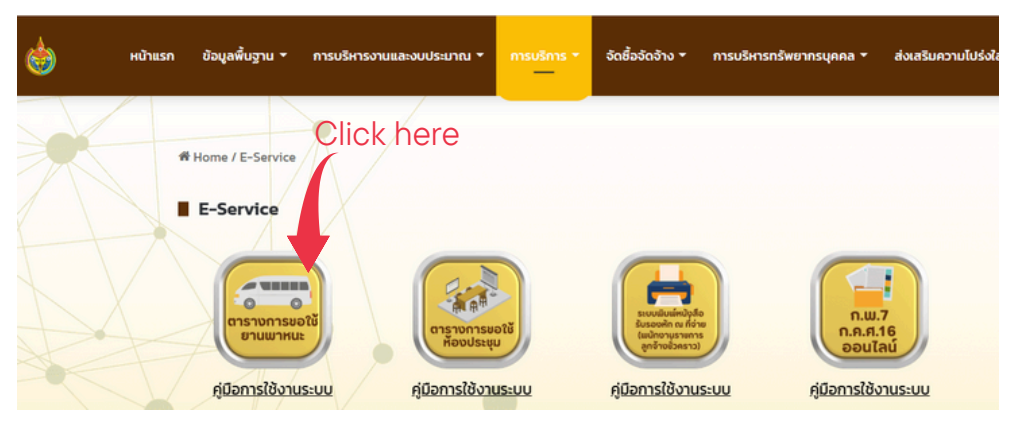

 4. ตารางการขอใช้ยานพาหนะ สามารถเลือกรูปแบบการแสดงผลได้ทั้งแบบรายเดือน/สัปดาห์/รายวัน/กำหนดการ

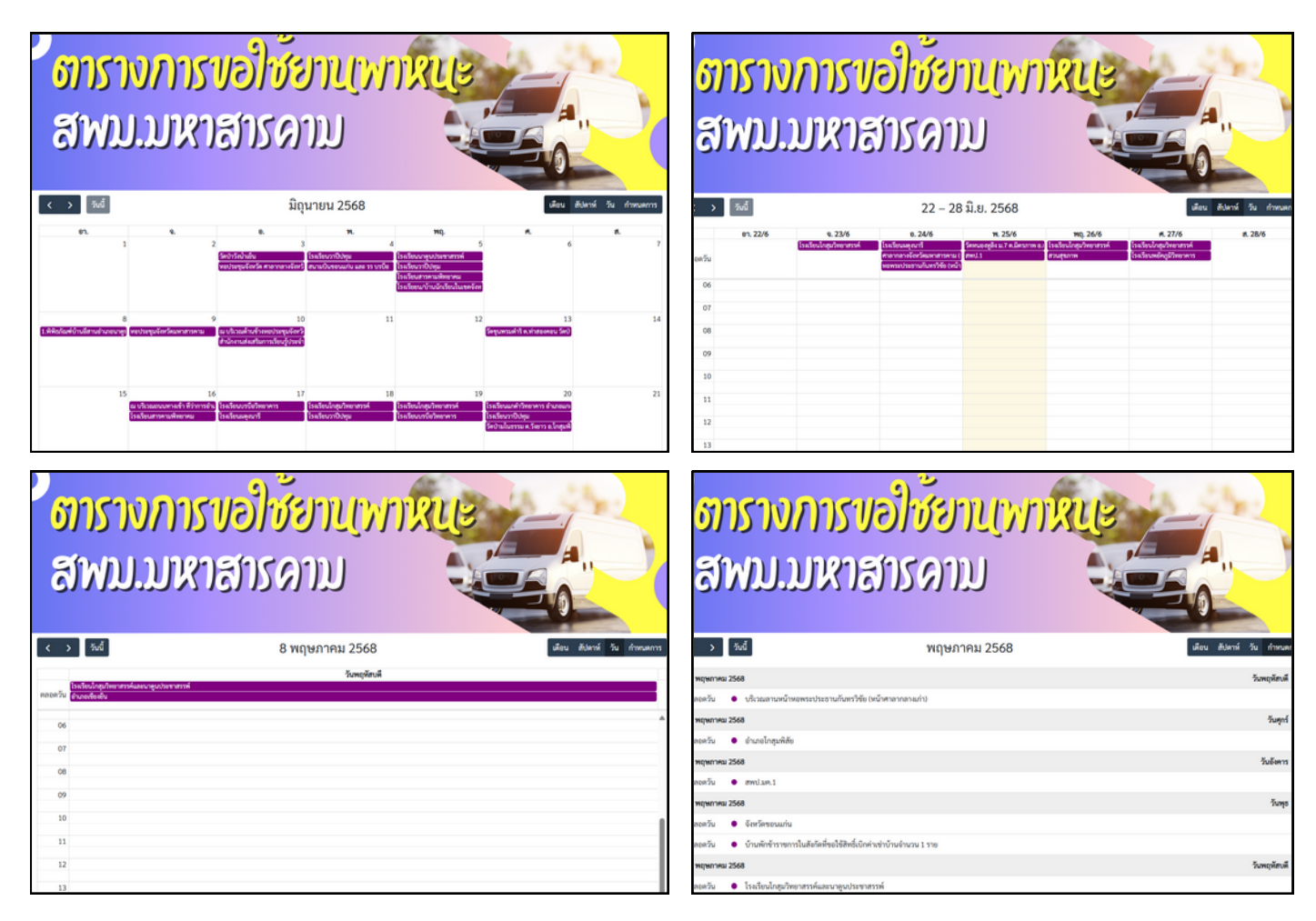